# **VAT Validation - User Guide**

by CedCommerce Products User Guides

| 1. Overview                                          | 3 |
|------------------------------------------------------|---|
| 2. Configuration Settings                            | 3 |
| 3. Presence of Validate Vat Button on Front-End View | 5 |

### 1. Overview

CedCommerce Vat Validation extension for Magento® 2 provides the real time vat validation feature on the frontend view. It involves the real time validation with VIES (Vat Information Exchange System). This extension provides the additional button named *Validate Vat* associated with the **Tax/VAT number** field. If the front-end users enter an invalid vat number and clicks the *Validate Vat* button, then an error message appears and the user is unable to submit the form.

### Key Features are as follows:

- The *Validate Vat* button appears on the **Create New Customer Account** page to check the validity of the entered Vat number.
- The *Validate Vat* button appears on the **Edit Account Information** page to check the validity of the entered Vat number.
- The *Validate Vat* button appears on the **Add New Address** page to check the validity of the entered Vat number. User can access this page through the **Address Book** menu available in the left navigation panel.
- The *Validate Vat* button appears on the **Shipping Address** page to check the validity of the entered Vat number during checkout process.

## 2. Configuration Settings

After installing the Vat Validation extension for Magento 2, the admin has to set up the configuration settings to enable the extension feature.

### To enable Vat Validation extension feature

- 1. Go to the Admin panel.
- 2. On the left navigation bar, click the **STORES** menu, and then click **Configuration**. The **Configuration** page appears.
- 3. In the left navigation panel, click the **CUSTOMERS** menu, and then click **Customer Configuration**. As shown in the following figure:

| Configuration                |   |                |
|------------------------------|---|----------------|
| Store View: Default Config 🔻 | 0 |                |
| GENERAL                      | ~ | Online Custom  |
| CATALOG                      | ~ | c              |
| CUSTOMERS                    | ^ |                |
| Newsletter                   |   | Account Sharin |
| Customer Configuration       |   | Sha            |
| Wish List                    |   |                |
|                              |   | Create New Acc |

In the right panel, the **Create New Account Options** tab is expanded and the relevant fields appear. 4. Scroll down to the **Create New Account Options** tab.

The page appears as shown in the following figure:

| Configuration            |   |                                                                      |                                                                                       | Save Config        |
|--------------------------|---|----------------------------------------------------------------------|---------------------------------------------------------------------------------------|--------------------|
| Newsletter               |   | Account Sharing Options                                              |                                                                                       | $\odot$            |
| Customer Configuration   |   | Share Customer Accounts<br>[global]                                  | Per Website 🔹                                                                         | ✓ Use system value |
| Wish List                |   | Create New Account Options                                           |                                                                                       | 0                  |
| Promotions               |   |                                                                      |                                                                                       | 0                  |
| Persistent Shopping Cart |   | Enable Automatic Assignment to<br>Customer Group<br>[store view]     | No                                                                                    |                    |
| SALES                    | ~ | Default Group<br>[store view]                                        | General 💌                                                                             | Use system value   |
| SERVICES                 | ~ | Default Value for Disable Automatic<br>Group Changes Based on VAT ID | Yes                                                                                   |                    |
| ADVANCED                 | ~ | Show VAT Number on Storefront<br>[website]                           | Yes 💌                                                                                 | Use system value   |
|                          |   |                                                                      | To show VAT number on Storefront, set Show VAT Number on<br>Storefront option to Yes. |                    |

- 5. In the **Show VAT Number on Storefront** list, select **Yes**. Select **Yes** to show VAT number on the front-end view.
- 6. Scroll down to the **Name and Address Options** tab. The page appears as shown in the following figure:

| Number of Lines in a Street Address | 2                                                                                                    |   | Use system value |  |
|-------------------------------------|----------------------------------------------------------------------------------------------------|---|------------------|--|
| [website]                           | Leave empty for default (2). Valid range: 1-4                                                                                 |   |                  |  |
| Show Prefix                         | No                                                                                                    | • |                  |  |
| [website]                           | The title that goes before name (Mr., Mrs., etc.)                                                                             |   |                  |  |
| Prefix Dropdown Options             |                                                                                                    |   |                  |  |
| [wenzine]                           | Semicolon (;) separated values.<br>Put semicolon in the beginning for empty first option.<br>Leave empty for open text field. |   |                  |  |
| Show Middle Name (initial)          | No                                                                                                    | • |                  |  |
| [website]                           | Always optional.                                                                                                    |   |                  |  |
| Show Suffix                         | No                                                                                                    | • |                  |  |
| [website]                           | The suffix that goes after name (Jr., Sr., etc.)                                                                              |   |                  |  |
| Suffix Dropdown Options             |                                                                                                    |   |                  |  |
| [website]                           | Semicolon (;) separated values.<br>Put semicolon in the beginning for empty first option.<br>Leave empty for open text field. |   |                  |  |
| Show Date of Birth<br>[website]     | No                                                                                                    | * | _                |  |
| Show Tax/VAT Number<br>[website]    | Required                                                                                                    | • |                  |  |
| Show Gender                         | No                                                                                                    | * |                  |  |

- 7. In the Show Tax/VAT Number list, select the required option.
- 8. Click the Save Config button.

The configuration settings are saved.

### 3. Presence of Validate Vat Button on Front-End View

This section covers the information on the appearance of the Validate Vat button on the front-end view.

### First Occurrence:

**Create New Customer Account** Page: The **Validate Vat** button appears on the page while creating a new customer account to check whether the Vat number is valid or not. It restricts the customers to submit the form if

they enter an invalid vat number.

The button appears on the page as shown in the following figure:

|                                                                     | Default welcome msg! Sign In or Create an Account |
|---------------------------------------------------------------------|---------------------------------------------------|
| 🚫 LUMA                                                              | Search entire store here Q                        |
| What's New Women $\vee$ Men $\vee$ Gear $\vee$ Training $\vee$ Sale |                                                   |
| Create New Customer Account                                         |                                                   |
| Personal Information                                                |                                                   |
| First Name *                                                        |                                                   |
| Last Name *                                                         |                                                   |
| Stars The for Neurelatter                                           |                                                   |
| Tax/VAT number *                                                    |                                                   |
| Validate vat                                                        |                                                   |
| Address Information                                                 |                                                   |
| Company                                                             |                                                   |
| Phone Number *                                                      |                                                   |
|                                                                     |                                                   |
| Street Address *                                                    |                                                   |
|                                                                     |                                                   |
| City *                                                              |                                                   |
|                                                                     |                                                   |
| State/Province * Please select a region, state or province.         |                                                   |
| Zip/Postal Code *                                                   |                                                   |
| Country *                                                           |                                                   |
| United States ~                                                     |                                                   |
| Sign-in Information                                                 |                                                   |
| Email *                                                             |                                                   |
| Password *                                                          |                                                   |
| Password Strength: No Password                                      |                                                   |
| Confirm Password *                                                  |                                                   |
|                                                                     |                                                   |
| * Required Fields                                                   |                                                   |
| Create an Account                                                   |                                                   |
| About us Privacy and Cookle Policy<br>Customer Service Search Terms | Enter your email address Subscribe                |
| Orders and Returns<br>Advanced Search                               |                                                   |
| Contact Us                                                          |                                                   |

• In the **Tax/VAT number** box, enter the VAT number, followed by selecting the country from the drop down and then click the **Validate vat** button to check if the number is valid.

**Note:** We need to select the country also, before Validate vat, since country code would also be applied with the vat code.

Only if the number is valid, the customer is allowed to submit the account creation form, else the error appears.

#### Second Occurence:

**Edit Account Information** Page: The Validate Vat button appears on the page while editing the customer account information to check whether the Vat number is valid or not. It restricts the customers to edit and save the information if they enter an invalid vat number.

In the left navigation panel, click the Account Information menu.
 The Edit Account Information page and the Validate Vat button associated with the Tax/VAT number field appears on the page as shown in the following figure:

| Account Dashboard             | Edit Account Information |
|-------------------------------|--------------------------|
| Account Information           |                          |
| Address Book                  | Account Information      |
| My Downloadable Products      |                          |
| My Orders                     | First Name *             |
| Stored Payment Methods        | Veronica                 |
| Newsletter Subscriptions      | Last Name *              |
| Billing Agreements            | Costello                 |
| My Product Reviews            |                          |
| My Wish List                  | Tax/VAT number *         |
|                               | Validate vat             |
|                               | Change Email             |
| Compare Products              | Change Password          |
| You have no items to compare. | Save                     |

• In the Tax/VAT number box, enter the VAT number and then click the Validate vat button to check if the number is valid.

Only if the number is valid, the customer is allowed to save the edited information, else the error appears.

### Third Occurence:

Add New Address page: The Validate Vat button appears on the page while adding new address through Address Book from My Account to check whether the Vat number is valid or not. It restricts the customers to add the new address if they enter an invalid vat number.

• In the left navigation panel, click the **Address Book** menu. The button appears on the page as shown in the following figure:

| Account Dashboard<br>Account Information | Add New Address     |                                                         |
|------------------------------------------|---------------------|---------------------------------------------------------|
| Address Book                             | Contact Information | Address                                                 |
| My Downloadable Products<br>My Orders    | First Name *        | Street Address *                                        |
| Stored Payment Methods                   | Veronica            |                                                         |
| Newsletter Subscriptions                 | Last Name *         |                                                         |
| Billing Agreements                       | Costello            | VAT Number                                              |
| My Product Reviews                       | Company             |                                                         |
| My Wish List                             |                     | Validate vat                                            |
|                                          | Phone Number *      | City *                                                  |
|                                          |                     |                                                         |
| Compare Products                         | Fax                 | State/Province *                                        |
| You have no items to compare.            |                     | Please select a region, state or province. $\checkmark$ |

• In the **VAT number** box, enter the VAT number, followed by selecting the country from the drop down and then click the **Validate vat** button to check if the number is valid. Only if the number is valid, the customer is allowed to add the new address, else the error appears.

### Fourth Occurence:

**Shipping Address page During Checkout**: The **Validate Vat** button appears on the Shipping Address page during checkout process and also while adding new address during the checkout process.

Customer can check whether the Vat number is valid or not. It restricts the customers to add the new address if they enter an invalid vat number.

The button appears on the page as shown in the following figure:

| 🚫 LUMA                                                                                                    | Sign In                           |
|----------------------------------------------------------------------------------------------------|-----------------------------------|
| 2                                                                                                    |                                   |
| Shipping Review & Payments                                                                                                    |                                   |
| Shipping Address                                                                                                    |                                   |
| Email Address *                                                                                                    | Order Summary                     |
| You can create an account after checkout.                                                                                                    | 1 Item in Cart                    |
| First Name *                                                                                                    | Fusion Backpack \$59.00<br>Qty: 1 |
|                                                                                                    |                                   |
| Last Name *                                                                                                    |                                   |
| Company                                                                                                    |                                   |
| Street Address *                                                                                                    |                                   |
|                                                                                                    |                                   |
| City *                                                                                                    |                                   |
| State/Province *                                                                                                    |                                   |
| Please select a region, state or province. $\qquad \checkmark$                                                                                                    |                                   |
| ZIp/Postal Code *                                                                                                    |                                   |
|                                                                                                    |                                   |
| Country *                                                                                                    |                                   |
| United States ~                                                                                                    |                                   |
| Phone Number *                                                                                                    |                                   |
| VAT number                                                                                                    |                                   |
|                                                                                                    | ]                                 |
| Validate VAT                                                                                                    |                                   |
| Chipping Matheda                                                                                                    |                                   |
| Shipping Methods                                                                                                    |                                   |
| Solution Sector Sector |                                   |
| So.00 Fixed Flat Rate                                                                                                    |                                   |
|                                                                                                    | Next                              |
|                                                                                                    |                                   |
|                                                                                                    |                                   |

• In the **VAT number** box, enter the VAT number, followed by country name from the drop down list and then click the **Validate vat** button to check if the number is valid. Only if the number is valid, the customer is allowed to proceed further to checkout, else the error appears.

During checkout process while addding new address for shipping.

• Click the New Address button.

The Shipping Address page and the **Validate VAT** button on the page appear as shown in the following figure.

|                                                                          | Shipping Address        |        | ×            |   |
|--------------------------------------------------------------------------|-------------------------|--------|--------------|---|
| Shipping                                                                 | Zip/Postal Code *       |        |              | ^ |
| Veronica Costello                                                        | Country * United States |        |              |   |
| 6146 Honey Bluff Parkway<br>Calder, Michigan 49628 7978<br>United States | Phone Number *          |        |              | ļ |
| (555) 229-3326                                                           | VAT number              |        |              |   |
| + New Address                                                            | Validate VAT            |        |              | ~ |
| Shipping Methods                                                         |                         | Cancel | Save Address |   |

• In the **VAT number** box, enter the VAT number, followed by country name from the drop down list and then click the **Validate vat** button to check if the number is valid. Only if the number is valid, the customer is allowed to proceed further to checkout, else the error appears.